# Guida di riferimento rapido della pompa di infusione

## Blocco del touchscreen

Per bloccare il touchscreen, scorrere sul touchscreen dall'alto verso il basso e selezionare

## Sblocco del touchscreen

Per sbloccare il touchscreen, selezionare un punto qualsiasi dello schermo e scorrere il dispositivo di scorrimento come indicato.

### Caricamento di un set di infusione

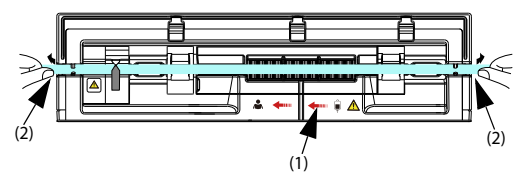

- Premere l'interruttore di alimentazione oper accendere la pompa.
- 2. Premere e per aprire lo sportello della pompa.
- 3. Per evitare allentamenti, inserire la linea di infusione nello slot, seguendo l'indicatore di direzione del flusso (1). Assicurarsi che il set per infusione sia disposto in linea retta e inserito saldamente nelle scanalature del canale del tubo (2) su entrambi i lati dell'involucro.
- 4. Chiudere lo sportello della pompa.

#### Esecuzione dell'infusione

Dopo aver caricato un set per infusione, eseguire l'infusione attenendosi alle istruzioni riportate di seguito:

- 1 Selezionare la marca del set per infusione e impostare i parametri per l'infusione. Selezionare il farmaco, se necessario.
- 2. Spurgare la linea di infusione e collegare il set per infusione al paziente.
- Selezionare oper avviare l'infusione.
- 4. Selezionare oper interrompere l'infusione.
- 5. Scaricare il set per infusione. Premere l'interruttore di alimentazione spegnere la pompa.

### AVVISO: verificare che la marca del set per infusione sia selezionata correttamente prima di iniziare l'infusione.

## Impostazione della pompa

Per impostare la pompa, scorrere sul touchscreen dall'alto verso il basso e selezionare mindrav

#### Menu

- Selezionare **Opz generale** per impostare la soglia della pressione di occlusione, ecc.
- Selezionare Opz sistema per impostare il volume dell'allarme, la luminosità dello schermo, ecc.

# Simboli degli stati di allarme

🔯: I segnali acustici sono in pausa.

🔁 Gli allarmi sono stati confermati e l'allarme è stato ripristinato.

🕅 Gli allarmi sono stati confermati e viene emesso il segnale acustico di promemoria.

# Messa in pausa dei segnali acustici di allarme

Per mettere in pausa i segnali acustici, scegliere una delle procedure illustrate di seguito:

- ◆ Selezionare nella schermata di allarme.
- Scorrere sul touchscreen dall'alto verso il basso e selezionare

Ripristino degli allarmi

Quando si verifica un allarme, premere 📷 per confermare e ripristinare l'allarme.

# Risoluzione degli allarmi

| Allarme              | Soluzione                                                                         |
|----------------------|-----------------------------------------------------------------------------------|
| Aria in linea        | <ul> <li>Scollegare il paziente dalla pompa e spurgare la linea.</li> </ul>       |
|                      | <ul> <li>Controllare che l'impostazione del limite della singola bolla</li> </ul> |
|                      | sia corretta.                                                                     |
| Aria accumulata      | <ul> <li>Scollegare il paziente dalla pompa e spurgare la linea.</li> </ul>       |
|                      | <ul> <li>Verificare che l'impostazione del limite delle bolle d'aria</li> </ul>   |
|                      | accumulate sia corretta.                                                          |
| Errore gocc          | Controllare che il sensore gocce sia collegato correttamente o                    |
|                      | sostituirlo.                                                                      |
| Occlusione a monte   | Verificare l'assenza di occlusioni nel set per infusione.                         |
| Occlusione a valle   | <ul> <li>Verificare l'assenza di occlusioni nel set per infusione.</li> </ul>     |
|                      | <ul> <li>Controllare che l'impostazione del limite di pressione sia</li> </ul>    |
|                      | corretta.                                                                         |
| Set infusione scoll  | Chiudere il morsetto rullo e ricaricare il set per infusione.                     |
| Errore set infusione | Chiudere il morsetto rullo e ricaricare il set per infusione.                     |

AVVISO: Quando si verifica un allarme, controllare lo stato della pompa e gestire l'allarme il prima possibile. Se gli allarmi non sono conformi alla situazione effettiva, contattare il personale di assistenza. Per le soluzioni di altri allarmi, vedere il manuale dell'operatore.

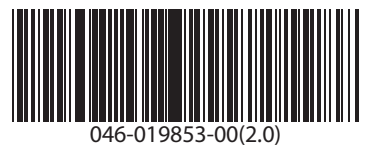